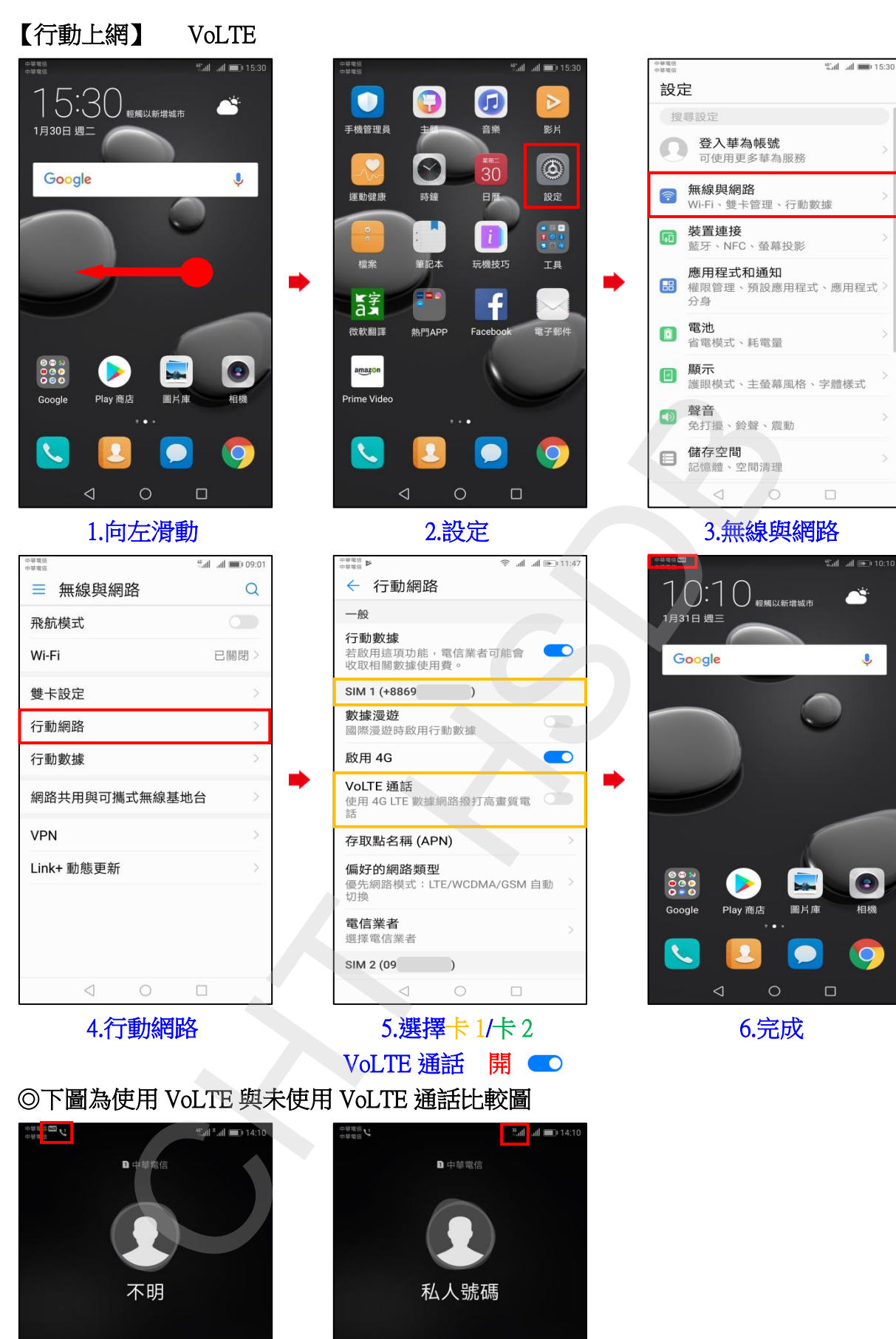

 不明

 私人號碼

 C

 ()
 ()
 ()
 ()
 ()
 ()
 ()
 ()

使用 VoLTE 通話畫面

未使用 VoLTE (跳至 3G)